# SAMAN<sup>®</sup>

Handleiding zelfhulp verbindingsproblemen Omnik

> Deze handleiding biedt ondersteuning bij het oplossen van het WiFi probleem dat u met de omvormer ervaart.

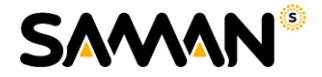

# Handleiding WiFi – Omnik

Bij uw Omnik omvormer zit een geïntegreerde WiFi-module. Deze module is een draadloos toegangspunt, ook wel draadloos AP genoemd, die na het verbinden toegang krijgt tot het internet bij u thuis. In deze handleiding leggen we uit hoe u de WiFi kaart kunt resetten en een WiFi netwerk instelt.

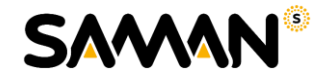

## Reset WiFi Kaart Omnik

Allereerst dient u de WiFi-kaart die in uw Omnik omvormer zit, te resetten.

**Stap 1:** Schakel de spanning die vanaf de zonnepanelen komt uit, maar laat de spanning die vanaf de meterkast komt erop staan.

Stap 2: Haal onderop de omvormer, op de plek van de WiFi-antenne, de vier schroefjes los.

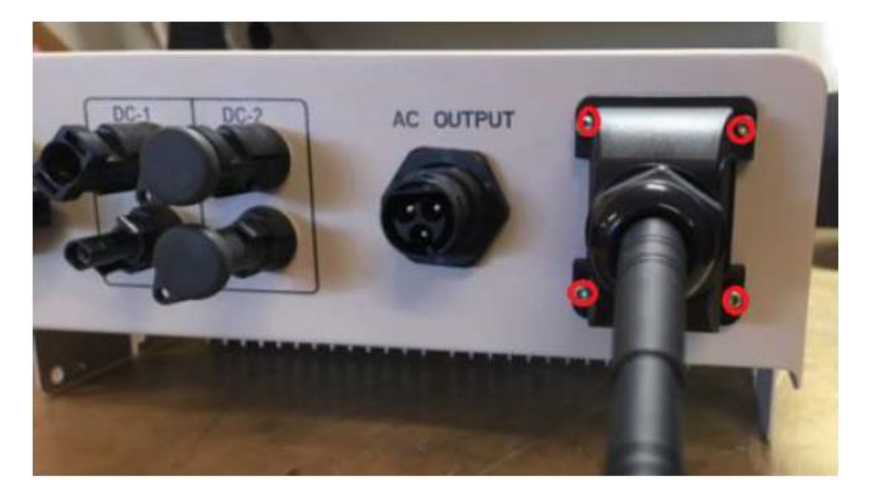

**Stap 3:** U ziet nu de WiFi-kaart van de omvormer zitten. Hier zit een klein zwart drukknopje op. Deze dient u ongeveer 8 seconden ingedrukt te houden.

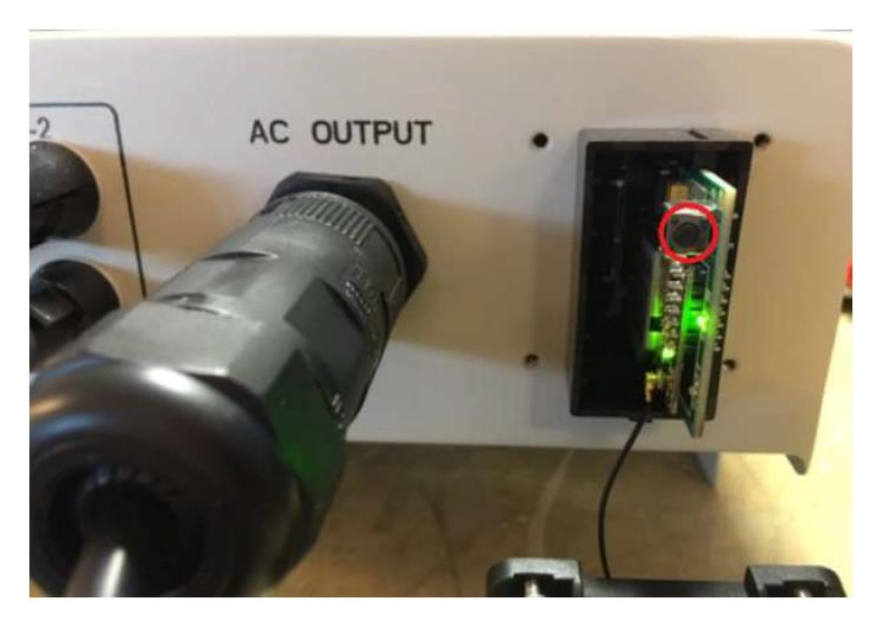

**Stap 4:** U kunt de schroefjes met daarop de antenne weer terugplaatsen. Let daarbij goed op dat het dunne draadje vanaf de antenne goed vast zit op de WiFi-kaart.

De WiFi-kaart is nu gereset. Als alles goed is verlopen, ziet u nu weer een AP-signaal, als u zoekt naar u beschikbare WiFi-netwerken op uw smartphone, tablet of computer.

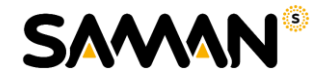

## Netwerk instellen

U bent nu klaar om de koppeling tussen uw router en omvormer weer tot stand te brengen. Hiervoor is het van belang om het volgende klaar te hebben liggen:

- Laptop, tablet of smartphone waarmee u een WiFi verbinding kunt maken
- Uw persoonlijke WiFi wachtwoord

**Stap 1:** Schakel de omvormer aan en maak via uw laptop, computer of tablet, verbinding met het 'AP-netwerk' dat uitgezonden wordt door de WiFi-kaart. Het nummer in de netwerknaam is het serienummer van de WiFi-kaart.

Wees er zeker van dat de computer verbonden is met het AP\_signaal!

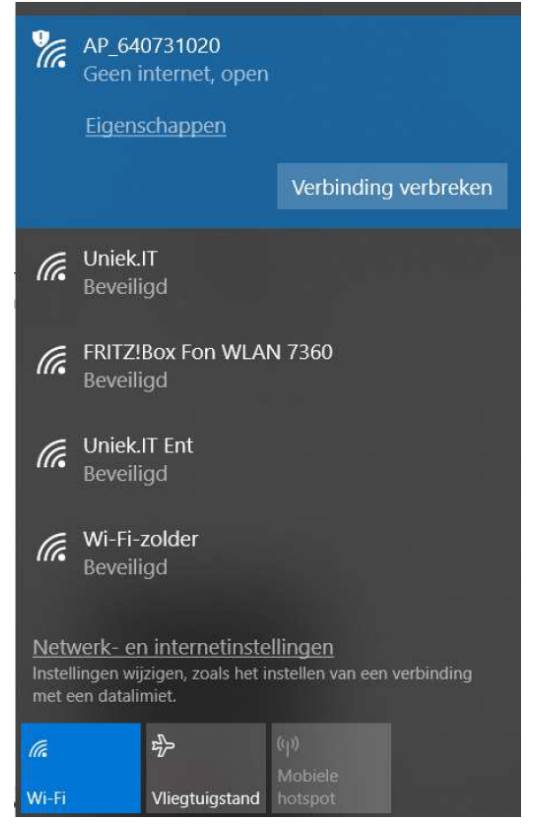

*De computer is nu ALLEEN verbonden met het WiFi-netwerk van de omvormer ('AP-netwerk') en dus NIET met de router of het internet!* 

De computer kan dus alleen verbinding maken met de WiFi-kaart om deze in te stellen voor de verbinding met de router (en via de router met de Omnik Portal).

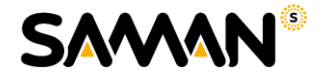

**Stap 2:** Open uw internetbrowser (bijv. Internet Explorer, Firefox of Chrome) en type in de adresbalk: **10.10.100.254** 

| G Google                              | × +             |   |                              |   |
|---------------------------------------|-----------------|---|------------------------------|---|
| $\leftrightarrow \   \ni \   {\tt G}$ | 3 10.10.100.254 |   |                              |   |
|                                       |                 |   |                              |   |
|                                       |                 |   |                              |   |
|                                       |                 |   |                              |   |
|                                       |                 |   |                              |   |
|                                       |                 |   |                              |   |
|                                       |                 |   |                              |   |
|                                       |                 |   | Google                       |   |
|                                       |                 |   | Juge                         |   |
|                                       |                 |   |                              |   |
|                                       |                 | Q |                              | J |
|                                       |                 |   |                              |   |
|                                       |                 |   | Google zoeken Ik doe een gok |   |

**Stap 3:** Wanneer u eerder uw login gegevens hebt aangepast, kunt u deze gebruiken om in te loggen. Zo niet, log dan in als:

- Gebruikersnaam = admin
- Wachtwoord = admin

| nttp://10.10.100.23 | 54                      |
|---------------------|-------------------------|
| Je verbinding met   | deze site is niet privé |
| Gebruikersnaam      | admin                   |
| Wachtwoord          |                         |
| Wachtwoord          |                         |
|                     |                         |

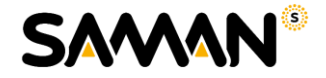

**Stap 4:** Klik links in het beeld op **Wizard** en klik vervolgens op **Start**. (Zorg ervoor dat de taal op Engels staat wanneer dit niet het geval is. Dit kunt u doen door rechtsboven op *English* te klikken.)

| Statue   |                                                                                            | Help                                                     |
|----------|--------------------------------------------------------------------------------------------|----------------------------------------------------------|
| Wizard   | Dear user:                                                                                 | The setup wizard will assis                              |
| Wireless |                                                                                            | you to complete the device<br>setting within one minute. |
| Cable    |                                                                                            |                                                          |
| Advanced | Thank you for choosing our device.                                                         |                                                          |
| Upgrade  | Next, you can follow the setup wizard to complete<br>the network setting step by step,     |                                                          |
| Restart  | or you can select the left menu for detailed settings.                                     |                                                          |
| Reset    | +Note: Before setting, please make sure that<br>your wireless or cable network is working. |                                                          |
|          | Start                                                                                      |                                                          |
|          |                                                                                            |                                                          |

**Stap 5:** In het volgende scherm wordt u gevraagd een keuze te maken tussen twee verbindingsmogelijkheden. Selecteer "**Wireless connection**" en klik op **Next**.

Er verschijnt nu een lijst met beschikbare WiFi-netwerken.

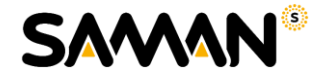

**Stap 6:** Selecteer uw eigen WiFi-netwerk en let goed op dat de signaalsterkte (RSSI) boven de 35% is. Anders kan de verbinding onstabiel worden en regelmatig wegvallen. Klik **Next**.

Staat uw WiFi-netwerk er niet bij, dan is waarschijnlijk uw signaal te zwak. Advies is dan een WiFi-versterker te plaatsen. De "Encryption Algorithm" moet soms ook aangepast worden. Verschijnt er een foutmelding bij het verbinden? Probeer dan TKIP te veranderen in AES of juist andersom.

| Please select your curr    |                   |        |         | Help                          |
|----------------------------|-------------------|--------|---------|-------------------------------|
|                            | ent wireless netw | ork:   |         |                               |
|                            |                   |        |         | This step will help to        |
| Site Survey                |                   | 100000 |         | connect the device to your    |
| SSID                       | BSSID             | RSSI   | Channel | find your wireless conter o   |
| FRITZIBox Fon WLAN<br>7360 | c0:25:06:6a:e3:8e | 96%    | 1       | the left list, please refresh |
| Omnik WiFi Netwerk         | 94:7b:e7:55:d4:d7 | 91%    | 1       | several times or add it       |
| UGV75197C89E9              | 84.9c.a6.7c.89.e8 | 0%     | 2       | manually.                     |
| Ziggo7009939               | 38:43:7d:38:91:57 | 0%     | 6       | Diageo chock your wirelas     |
| O Uniek.IT                 | 94:b4:0f:d1:b5:40 | 100%   | 6       | router for the right          |
| Uniek IT GUEST             | 94:b4 0f;d1 b5:41 | 100%   | 6       | encryption method and         |
| Uniek.IT Ent               | 94:b4 0f.d1 b5:42 | 100%   | 6       | encryption algorithm          |
| Wi-Fi-zolder               | 10:9a:dd:8b:75:cd | 70%    | 6       | ens ( port all and a set      |
| Ziggo9D71C66               | 30:b5:c2:94.9c.23 | 0%     | 11      | If your wireless router doe   |
| Add wireless network n     | nanually:         |        |         |                               |
| Network name (SSID         | ) Omnik WiFi N    | letwei | k       |                               |
| (Note: case sensitive      | 2                 | 1      |         |                               |
| Encryption method          | WPA2PSK ·         |        |         |                               |
|                            | AES •             |        |         |                               |
| Encryption algorithm       |                   |        |         |                               |
|                            |                   |        |         |                               |

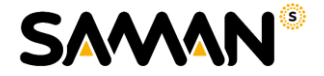

**Stap 7:** Voer twee keer het wachtwoord in van uw eigen WiFi netwerk. Klik vervolgens op **Next**.

|          |                                             | Help                      |
|----------|---------------------------------------------|---------------------------|
| Status   | Please enter the wireless network password: | Please make sure you have |
| Wireless |                                             | entered the correct       |
| Cable    |                                             | passinga                  |
| Advanced |                                             |                           |
| Upgrade  | Password (8-64 bytes)                       |                           |
| Restart  | Re-enter password                           |                           |
| Reset    | Show Password                               |                           |
|          |                                             |                           |
|          |                                             |                           |
|          |                                             |                           |
|          | Back Next                                   |                           |
|          | 1 2 3 4 5 6 7                               |                           |
|          |                                             |                           |
|          |                                             | Д                         |

Stap 8: Zorg ervoor dat "Obtain an IP address automatically" op Enable staat en klik op Next.

|                                         |            |                 |            |            |         |          |  |      |                       |  | neip                                                       |  |  |  |
|-----------------------------------------|------------|-----------------|------------|------------|---------|----------|--|------|-----------------------|--|------------------------------------------------------------|--|--|--|
| Status                                  | Please     | fill in         | the follo  | owing info | ormati  | ion:     |  |      |                       |  | a resta o marcina a resta                                  |  |  |  |
| Wizard                                  |            |                 |            |            |         |          |  |      |                       |  | Most systems support the<br>function of DHCP to obtain     |  |  |  |
| Wireless                                |            | Oht             | ain an IP  | address    | Б       | Enable V |  |      |                       |  | IP address automatically                                   |  |  |  |
| Cable                                   |            | automatically   |            |            |         | Enable + |  |      |                       |  | Please select disable and<br>add it manually if your route |  |  |  |
| Advanced                                | IP address |                 |            | 0          | 0.0.0.0 |          |  |      | does not support such |  |                                                            |  |  |  |
| Upgrade                                 |            | Subnet mask     |            |            | 0       | 0 0 0 0  |  |      | tunction.             |  |                                                            |  |  |  |
| Restart                                 |            | Gateway address |            | lo         |         |          |  |      |                       |  |                                                            |  |  |  |
| 100000000000000000000000000000000000000 |            |                 |            |            | 22      |          |  |      |                       |  |                                                            |  |  |  |
| Reset                                   |            | DN              | S server a | address    | 1       |          |  |      |                       |  |                                                            |  |  |  |
| Reset                                   |            | DN              | S server a | address    |         |          |  |      |                       |  |                                                            |  |  |  |
| Reset                                   |            | DN              | S server a | address    |         |          |  |      |                       |  |                                                            |  |  |  |
| Reset                                   |            | DN              | S server a | address    |         |          |  |      |                       |  |                                                            |  |  |  |
| Reset                                   |            | DN              | S server a | address    | I       |          |  |      |                       |  |                                                            |  |  |  |
| Reset                                   |            | DN              | S server a | iddress    |         | Back     |  | Next |                       |  |                                                            |  |  |  |
| Reset                                   |            | DN              | S server a | address    |         | Back     |  | Next |                       |  |                                                            |  |  |  |

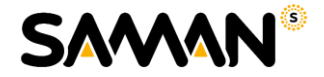

**Stap 9:** U bent nu in het "Enhance Security" scherm. Hier kunt u de beveiligingsinstellingen van uw omvormer aanpassen. Het is belangrijk dat het AP-netwerk verborgen wordt, zodat van buitenaf geen mensen in uw netwerk kunnen komen.

- Vink "Hide AP" aan
- Klik dan op Next

|                   |                                                                           | Help                                                                                                    |
|-------------------|---------------------------------------------------------------------------|----------------------------------------------------------------------------------------------------|
| Status<br>Wizard  | Enhance Security                                                          | Hide AP                                                                                                    |
| Wireless          | You can enhance your system security by choosing the<br>following methods | The SSID of the AP<br>network will be invisible if<br>you hide the AP. Piease<br>enter the SSID manually<br>when you need to           |
| Cable<br>Advanced | Hide AP                                                                   |                                                                                                    |
| Upgrade           | Change the encryption mode for AP                                         | connect to AP next time.                                                                                                    |
| Restart<br>Reset  | Change the user name and password for Web server                          | Change the encryption<br>mode for AP<br>If you set password for                                                                        |
|                   | Back Next                                                                 | the AP network, you will<br>need to enter the<br>password to connect to<br>AP.                                                         |
|                   | 1 2 3 4 5 6 7                                                             | Change the user name<br>and password for Web                                                                                           |
|                   |                                                                           | server<br>If you change the<br>username and password<br>for the web server, you<br>will need to enter the new<br>username and password |

Stap 10: De configuratie is voltooid. Klik op OK.

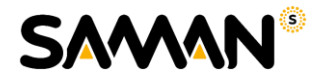

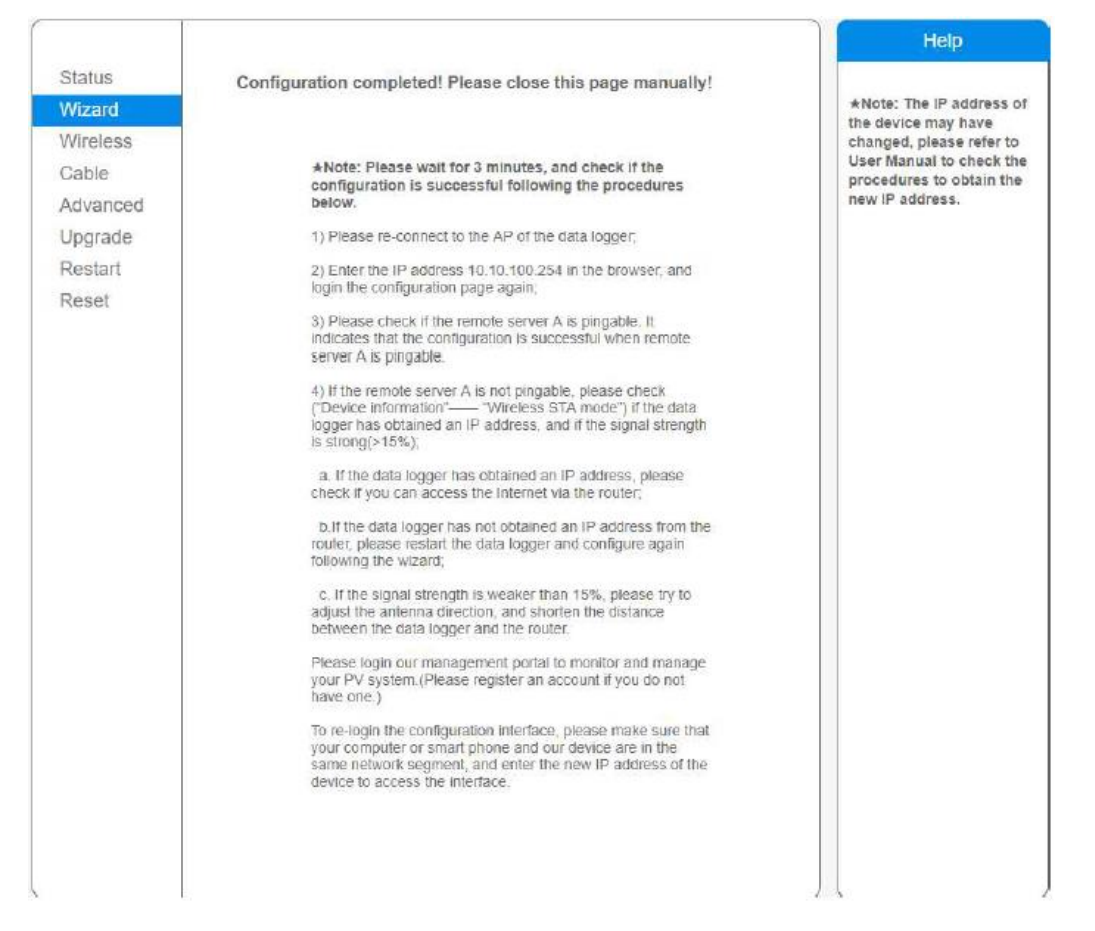

### Opmerkingen

Op de omvormer verschijnt het IP-adres; dit betekent dat de omvormer is verbonden met de router.

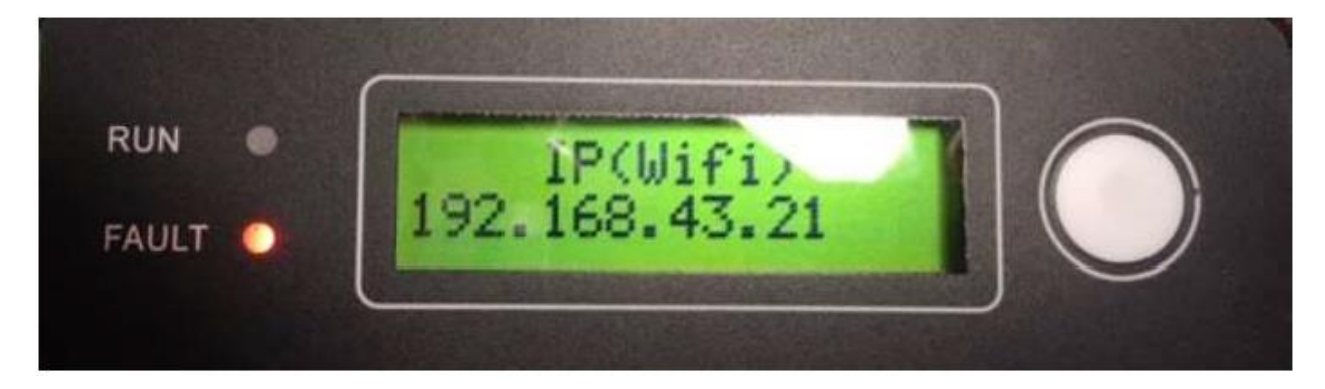

Als er een IP-adres verschijnt op de omvormer, geeft dat aan dat u weer verbonden bent met uw router. Tevens is het raadzaam even de "remote server A" na te kijken of deze weer "Pingable" is.

Dit doet u door opnieuw contact te maken met het AP-signaal van de omvormer, en wederom naar 10.10.100.254 te gaan. Links in het beeld bij **Status**, vindt u de remote server information. Als u succesvol verbonden bent met uw router, zou de remote server A "Pingable" aan moeten geven.

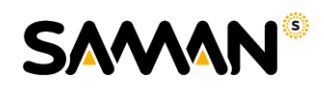

|          |                           |                                           | Help                                                     |
|----------|---------------------------|-------------------------------------------|----------------------------------------------------------|
| Status   | A Device information      |                                           | -                                                        |
| Wizard   | Device serial number      | 640731020                                 | The device can be used as<br>a wireless access point (AD |
| Wireless | Firmware version          | H4.01.51MW.2.01W1.0.64(2018-01-<br>251-D) | mode) to facilitate users to                             |
| Cable    | Wireless AP mode          | Enable                                    | can also be used as a                                    |
| Advanced | SSID                      | AP_640731020                              | wireless information terminal                            |
| Upgrade  | IP address                | 10.10.100.254                             | remote server via wireless                               |
| Restart  | MAC address               | F0:FE:6B:C4:64:60                         | router.                                                  |
| Reset    | Wireless STA mode         | Enable                                    |                                                          |
|          | Router SSID               | Omnik WiFi Netwerk                        |                                                          |
|          | Signal quality            | 100%                                      |                                                          |
|          | IP address                | 192.168.43.21                             |                                                          |
|          | MAC address               | F0:FE:6B:C4:64:61                         |                                                          |
|          | Cable mode                | Disable                                   |                                                          |
|          | IP address                |                                           |                                                          |
|          | MAC address               |                                           |                                                          |
|          | Connected Inverter        |                                           |                                                          |
|          | Remote server information | Pinzable                                  |                                                          |
|          | Reinfold Soffel P.        | r-agable                                  |                                                          |